This guide will assist you with Direct Award Applications (previously Auto-Match) and the awarding process.

 To award Direct Awards navigate to on the left-hand navigation bar and then select the tile.

2. Locate the scholarship to be awarded using the filter function and click on the icon to edit the award.

3. Select the tab, and then click on the most current list of eligible students.

button to ensure you have the

4. Next, proceed to on the left-